## 屯門天主教中學

# 圖書館網上檢索系統使用方法

校外使用連結: <u>http://sls.tmcss.edu.hk:998/tmcss/opac/index.php?page=index</u> 校內使用連結: <u>http://e31s007e:998/tmcss/opac/index.php</u>

## 1. <u>首頁</u>

在首頁(資訊格)中,可看到圖書館最新資訊。

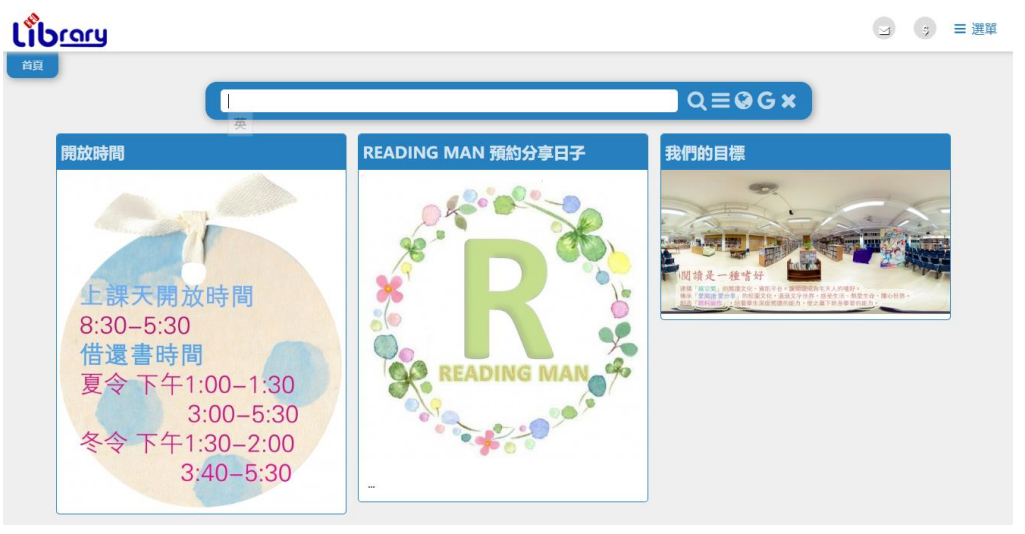

**2.** <u>檢索方法</u>

在首頁的右上方,同學可利用以下兩種方式進行檢索

- 1. 直接在檢索列進行搜尋
- 2. 以學校帳戶登入圖書館系統並查閱個人借閱紀錄。

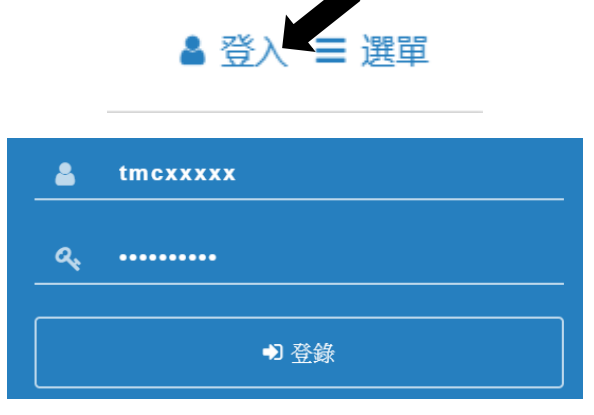

3. 在首頁上方的檢索列可進行相關字搜尋,同時亦可按需要選取進階、網上及 Google 圖書搜尋。

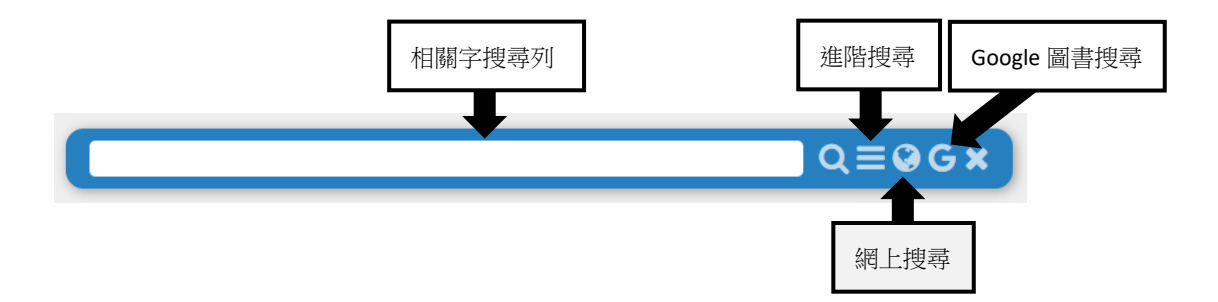

3.1 在進階搜尋中,可指定其中一個或<mark>多個的類別</mark>進行搜尋。

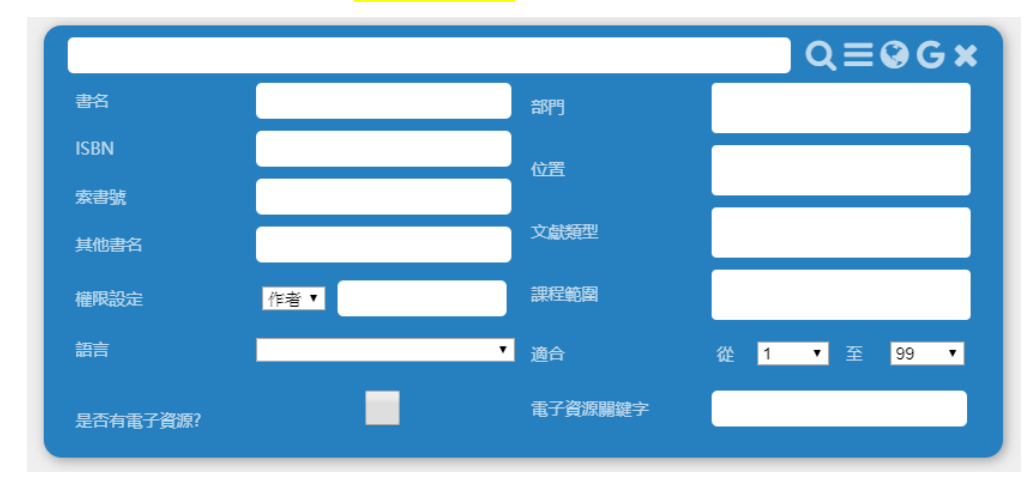

## 3.1.1 當中可按「課程範圍」(即科組簡稱)進行搜尋。

| 課程範圍 |  |
|------|--|
|      |  |

#### 課程範圍對照表

|    | 課程範圍          | 科組名稱        | 課程範圍            | 科組名稱   |
|----|---------------|-------------|-----------------|--------|
| 1. | A&D, VA       | 視覺藝術科       | 15. IS, SCI,SCJ | 綜合科學科  |
| 2. | BAFS, PA      | 企業、會計與財務概論科 | 16. LAC         | 跨學科閱讀  |
| 3. | BIO           | 生物科         | 17. LIB         | 閱讀課    |
| 4. | СНІ           | 中國語文科       | 18. LS,LSS      | 通識科    |
|    |               |             |                 | 通識與社會科 |
| 5. | СНМ           | 化學科         | 19. MAT         | 數學科    |
| 6. | CHS           | 中國歷史科       | 20. MUS         | 音樂科    |
| 7. | COM, CIT      | 資訊科技與學習科    | 21. PCC         | 信仰培育組  |
|    |               | 資訊及通訊科技科    |                 |        |
| 8. | DT            | 設計與科技科      | 22. PE          | 體育科    |
|    |               | 設計與應用科技科    |                 |        |
| 9. | E&E, ECO, EPA | 經濟科         | 23. PHY         | 物理科    |
| 10 | . ECA         | 課外活動組       | 24. PTH         | 普通話科   |
| 11 | . ENG         | 英國語文科       | 25. RE          | 宗教及倫理科 |
|    |               |             |                 | 倫理與宗教科 |
| 12 | . GEO         | 地理科         | 26. THS, T&T    | 旅遊與款待科 |
| 13 | . HIS         | 世界歷史科       | 27. TL          | 科技與生活科 |
| 14 | . HM, HMSC    | 健康管理與社會關懷科  |                 |        |

如搜尋後,發現該讀物在圖書館已被借出,同學可使用網上搜尋功能。
網上搜尋功能已連接香港公共圖書館檢索系統,供同學自行查閱。

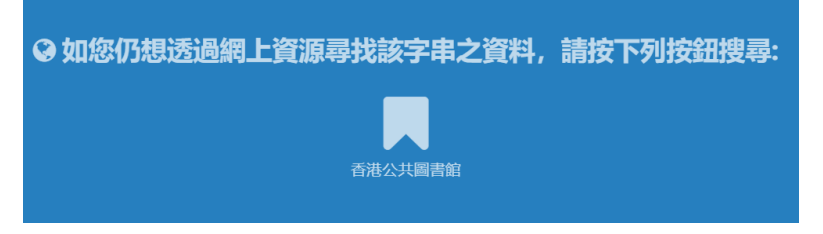

3.3 在 Google 圖書搜尋中,同學在網上閱讀相關書籍。

URL

EBook

J&hl=&source=gbs\_api

SAMPLE

| <b>しいした</b><br>Google図書授尋                                                                                                    |                                |                                                                                                    |                                                             |                                                                      |                                                                                                    |                                                       | ⊴ 🧊 ≡              |
|----------------------------------------------------------------------------------------------------|--------------------------------|----------------------------------------------------------------------------------------------------|-------------------------------------------------------------|----------------------------------------------------------------------|----------------------------------------------------------------------------------------------------|-------------------------------------------------------|--------------------|
|                                                                                                    | co                             | oding games                                                                                                    |                                                             |                                                                      | C                                                                                                    | ( # X                                                 |                    |
|                                                                                                    |                                |                                                                                                    |                                                             |                                                                      |                                                                                                    |                                                       |                    |
| 相關字 : coding games                                                                                                    |                                |                                                                                                    |                                                             |                                                                      |                                                                                                    |                                                       | = 🔲                |
| Coding Games in Pyth<br>作者 Dorling Kindersley, Inc.<br>出版 DK Children, 2018-07-0<br>ISBN 1465473610 / 97814654<br>主題 Juvenile Nonfiction | ron C<br>3 出<br>473615 IS<br>主 | レージョン<br>のding Games in Scratch<br>海 Penguin, 2015-12-01<br>ED 9781465451712 / 1465451714<br>選 Juvenile Nonfiction | COM<br>Che Secret Of<br>作者 Mike McShaff<br>出版 Booksmart, 20 | GAME<br>CODINE<br>PLET<br>Game Coding<br>ry / BookSmart<br>114-09-30 | TEACHING<br>CONVINCENT<br>TEACHING<br>Convertient<br>によっていたいではないでした。<br>Teaching Coding throu<br>Game Creation<br>作者 Sarah Kepple<br>出版 ABC-CLIO 2018-08-24<br>ISBN 9781440851896 / 14408<br>主題 Language Arts & Discipli | <b>igh</b><br>51891<br>ines                           |                    |
| 堂曜取書籍後,可指                                                                                                    | ,<br>存下"F                      | Book" 後的"SA                                                                                                    | AMPIF",                                                     | 便可觀看                                                                 | ·部分百數。                                                                                                    |                                                       |                    |
| (*只有部分書籍提供                                                                                                    | 、,<br>、線上関                     | 週遺功能。)                                                                                                    |                                                             |                                                                      |                                                                                                    |                                                       |                    |
| NO(II                                                                                                    |                                |                                                                                                    |                                                             |                                                                      |                                                                                                    |                                                       | <b>A</b>           |
| Google圖書搜尋                                                                                                    |                                |                                                                                                    |                                                             |                                                                      |                                                                                                    |                                                       |                    |
| TEACHING<br>CODING<br>through Gene Creation                                                                                              | <b>Te</b><br>Sarah             | aching Codi                                                                                                    | ng thro                                                     | ough Ga                                                              | ame Creatio                                                                                                    | on                                                    |                    |
|                                                                                                    | 出版                             | ABC-CLIO, 2018-08-24                                                                                               |                                                             |                                                                      | 註釋                                                                                                    |                                                       |                    |
| Gradingo                                                                                                    | 主題                             | Language Arts & Disciplir<br>ence / General <b>#</b> Languag<br>& Information Science / S                          | nes / Library & Info<br>ge Arts & Disciplir<br>chool Media  | ormation Sci<br>nes / Library                                        | In our technology-obse<br>a highly valued and in<br>consider it an activity                                                                                                    | essed society, computer co<br>-demand skill, but many | oding is<br>people |
|                                                                                                    | ISBN                           | 1440851891 <b>#</b> 978144085                                                                                      | 1896                                                        |                                                                      | educated professionals                                                                                                    | even more so to teach                                 | coding.            |
|                                                                                                    |                                | http://books.google.com.                                                                                           | hk/books?id=Tw5i                                            | DWAAOBA                                                              | Not so, says author S                                                                                                    | Sarah Kepple. In this ac                              | cessible           |

expert

earning

by-step

EBook SAMPLE

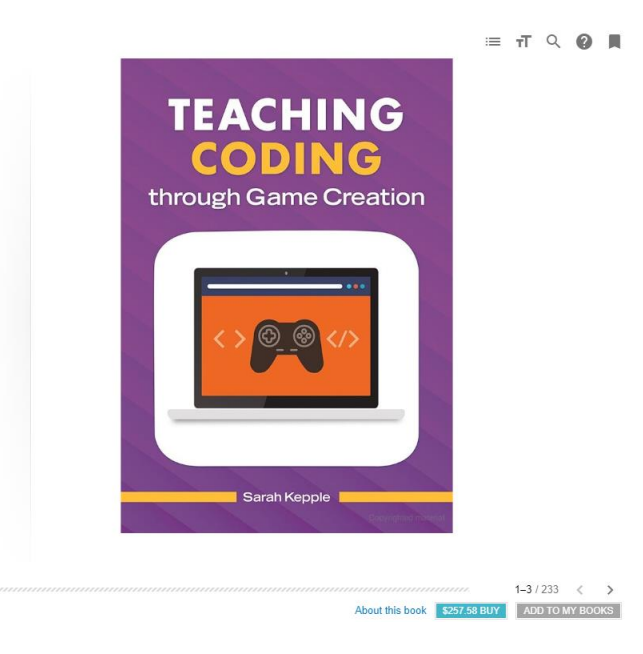

#### 4. 查閱個人借閱紀錄

如登入個人帳戶後,同學可看到首頁的右上方列有三種選項,分別為「逾期通知」、「讀者罰款紀 錄」及「選單」,便可查閱個人借閱紀錄。

(\*當有圖書逾期超過7天,便會收到逾期通知。)

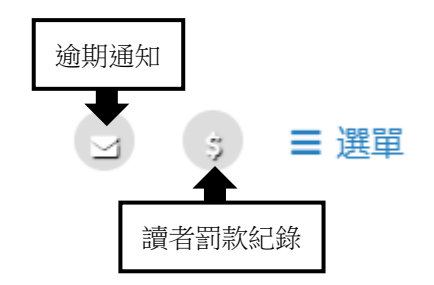

同時在「選單」中,同學可按需要進行搜尋或查閱個人借閱紀錄。

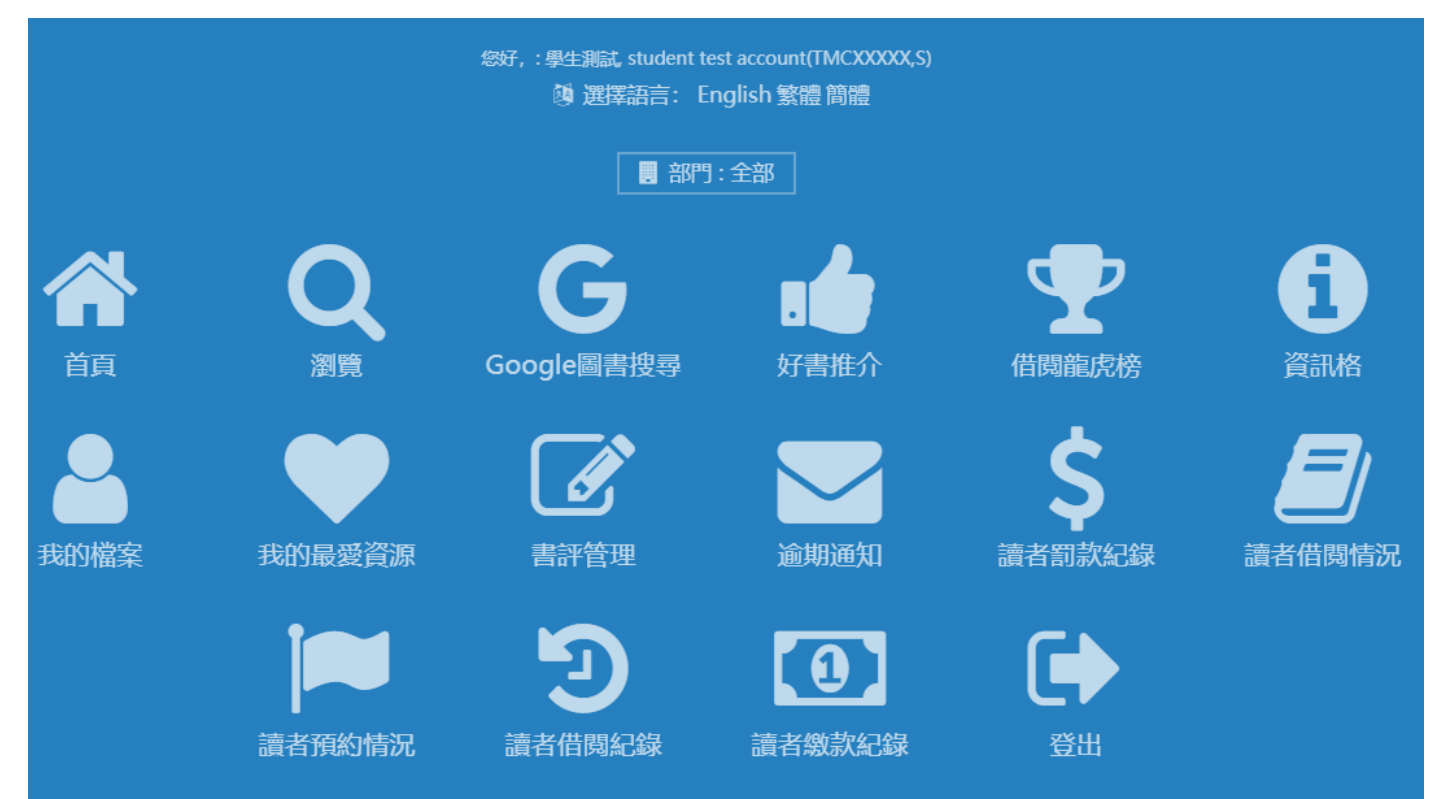

### 4.1 好書推介

在「好書推介」中會展示各科的推介書。

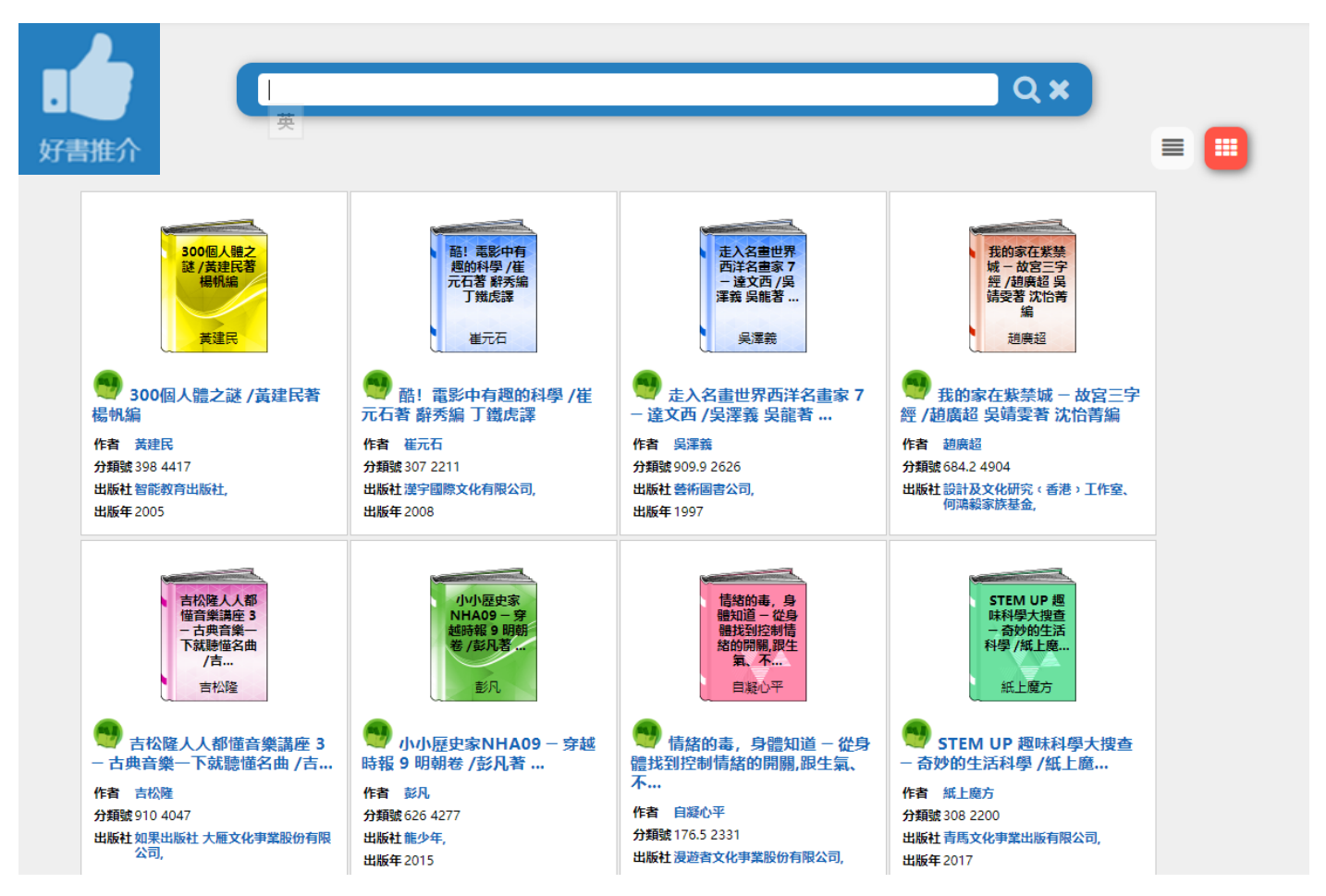

## 4.2 借閱龍虎榜

同學亦可從「借閱龍虎榜」中,以「資源」、「讀者」、「班級」及「學年」檢視各借閱量。

|                         |                                                                                                   |                  | (                | y<br>\$ | =  |  |
|-------------------------|---------------------------------------------------------------------------------------------------|------------------|------------------|---------|----|--|
| 借閱龍皮                    | 答 · · · · · · · · · · · · · · · · · · ·                                                           | 分數               |                  |         |    |  |
| 2019-09-01 - 2020-07-13 |                                                                                                   |                  |                  |         |    |  |
| 排名                      | 書名                                                                                                | 作者               | 出版社              | 出版年     | 總數 |  |
|                         | 野外求生大冒險/風間林平 碧川美波著 劉泓跋編 薛智恆 等譯                                                                    | 風間林平             | 台灣東販股份有限公司,      | 2014    | 2  |  |
|                         | EERIE ELEMENTARY 3 : RECESS IS A JUNGLEIby CHABERT, JACK and RICKS, SAM; edited by CARELLA, KATIE | CHABERT, JACK    | SCHOLASTIC INC., | 2016    | 2  |  |
|                         | GEORGE'S MARVELLOUS MEDICINEBY DAHL, ROALD                                                        | DAHL, ROALD      | PENGUIN GROUP,   | 2001    | 2  |  |
|                         | 木馬文學52 - 關於我和那些沒人回答的問題 / 尼柯絲 NICHOLLS, S.著 汪若蘭 等編 汪芃譯                                             | 妮柯絲 NICHOLLS, S. | 木馬文化事業股份有限公司,    | 2010    | 2  |  |
|                         | 密碼 /衡斯理 < 倪匡 > 著 黎倩雲 等編                                                                           | 衛斯理(倪匡)          | 明窗出版社有限公司,       | 2008    | 2  |  |
|                         | OLIVER TWISTby DICKENS, CHARLES                                                                   | DICKENS, CHARLES | LADYBIRD BOOKS   |         | 1  |  |
|                         | ON MY WAYby DEPAOLA, TOMIE                                                                        | DEPAOLA, TOMIE   | SCHOLASTIC INC,  | 2002    | 1  |  |

### 4.3 讀者借閱情況

如同學查看現時的借閱紀錄,可到「讀者借閱情況」

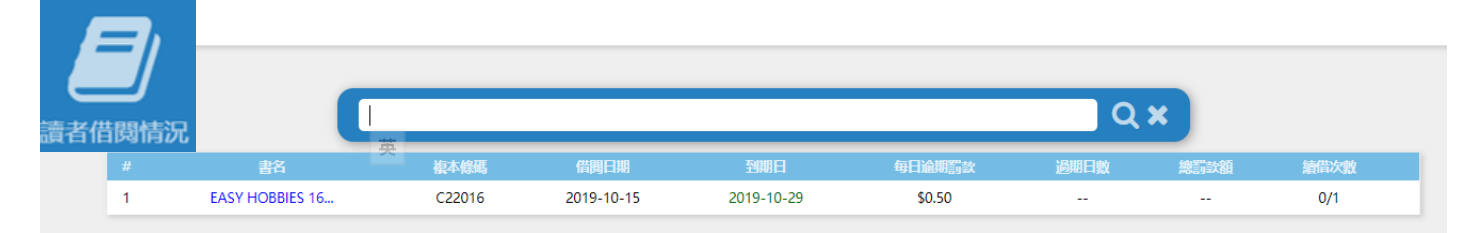

## 4.4 讀者借閱紀錄

如同學查看過往借閱紀錄,可到「讀者借閱紀錄」

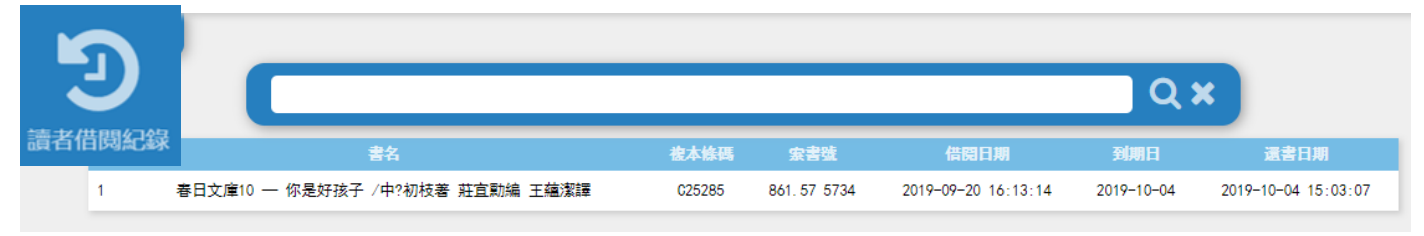